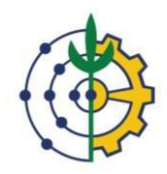

Universidade Federal Rural do Rio de Janeiro Pró-Reitoria de Gestão de Pessoas Departamento de Admissão, Saúde e Desenvolvimento de Pessoas e Coordenação de Desenvolvimento de Pessoas.

## TUTORIAL INSCRIÇÃO CURSOS INTERNOS SIGRH

Como realizar inscrição para cursos internos no SIGRH

1) Acesse o SIGRH com seu usuário e senha.

| UFRRJ - SIGRH - Sistema Integrado de Gestão de Recursos Humanos                                                                                                    |  |  |  |  |  |  |  |  |
|----------------------------------------------------------------------------------------------------|--|--|--|--|--|--|--|--|
| ATENÇÃO!<br>O sistema diferencia letras maiúsculas de minúsculas APENAS na senha, portanto ela deve ser digitada da mesma maneira que                                           |  |  |  |  |  |  |  |  |
| Ino cadascro. SIGAA SIPAC SIGRH (Acadêmico) (Administrativo) (Recursos Humanos)                                                                                                 |  |  |  |  |  |  |  |  |
| SIGEleição     SIGAdmin       (Controle de Processos Eleitorais)     (Administração e Comunicação)                                                                              |  |  |  |  |  |  |  |  |
| Perdeu o e-mail de confirmação de cadastro? Clique aqui para recuperá-lo.<br>Esqueceu o login? Clique aqui para recuperá-lo.<br>Esqueceu a senha? Clique aqui para recuperá-la. |  |  |  |  |  |  |  |  |
| Usuário: Usuário: Entrar                                                                                                    |  |  |  |  |  |  |  |  |
| Servidor,<br>caso ainda não possua cadastro no SIGRH,<br>clique no link abaixo.<br>Cadastre-se                                                                                  |  |  |  |  |  |  |  |  |
| 👻 Este sistema é melhor visualizado utilizando o Mozilla Firefox, para baixá-lo e instalá-lo, clique aqui. 🥹                                                                    |  |  |  |  |  |  |  |  |

2) No Meu Servidor vá em 🛶 Capacitação 🛶 Inscrição 🛶 Realizar inscrição.

|                                        |                                                                                                    | 🧃 Yódulos                                | 嘴 Mesu Servidor 🔗 Altera: Senha                                                      |
|----------------------------------------|----------------------------------------------------------------------------------------------------|------------------------------------------|--------------------------------------------------------------------------------------|
| 🖉 Avaliação   📝 Capacita               | cão   💫 Consultas   🤗 Escritório de Ideias                                                                                                    | 🖏 Férias   🧟 Serviços   🗟 Solicitaçõe    | :5                                                                                   |
| Não há notíci<br>Instrutor<br>Levartor | e Talentos do<br>to<br>reconstruction de Necessidades de Capacitação<br>reconstruction de Necessidades de Capacitação<br>recons | aalizar Incorição<br>soriçõe s Realzadas | CALINDÁRIO DA FOLHA DE<br>PAGAMENTO<br>Período: Abertos<br>Abertos<br>Evento Período |
|                                        | Acesso Rápido                                                                                                    |                                          | Fechamento de<br>Folha<br>Homologação de                                             |
| Dados Funcionais                       | Dados Sclicitar<br>Pessocis Afastamento                                                                                                    | Solicitação<br>Eletrônica 🗙 Férias       | Freqüência<br>Homologação de<br>Fórias                                               |
| Portal PROGEP                          | Sugestões e Críticas Capacitação                                                                                                    |                                          | Portal do Servidor                                                                   |
|                                        | HÉRIAS DO EXERCICIO                                                                                                    |                                          |                                                                                      |
| Início Fim                             | Exercício Homo                                                                                                    | ogada Situação                           |                                                                                      |
|                                        |                                                                                                    |                                          |                                                                                      |
|                                        | Fórins                                                                                                    |                                          |                                                                                      |
| Docente/TAE                            | Servidores                                                                                                    | Servidores da Unida                      |                                                                                      |

## 3) Para se inscrever procure a turma desejada e clique no botão 🚳

| - JIGINI      | - Sistema Integrado de C          | estad de Recursos Humanos                                                                                                |                    |                     | Ajuua:             | , ange       |                    | 3    |  |
|---------------|-----------------------------------|----------------------------------------------------------------------------------------------------|--------------------|---------------------|--------------------|--------------|--------------------|------|--|
|               |                                   |                                                                                                    |                    | 🥡 Módulos           | 📲 Menu Se          | rvidor       | 🕺 Alterar Ser      | nha  |  |
|               |                                   |                                                                                                    |                    |                     |                    |              |                    |      |  |
| nação   📝     | Capacitação   🕓 Consultas         | 👻 Escritório de Ideias   🍕                                                                                               | 🤉 Férias   送 S     | erviços   📷 Solici  | tações             |              |                    |      |  |
| L DO SERVII   | DOR > BUSCAR TURMAS DE            | CAPACITAÇÃO                                                                                                    |                    |                     |                    |              |                    |      |  |
|               |                                   | Theopher of the                                                                                                    |                    |                     |                    |              |                    | 1    |  |
| Aluno Inco    | rito                              |                                                                                                    | RITERIOS DE BUS    | SLA                 |                    |              |                    |      |  |
| , Aluno Insc  | Nome                              | Secondine                                                                                                    |                    |                     |                    |              |                    |      |  |
| Tipo de At    | ividade de Canacitação:           | SELECTONE                                                                                                    |                    |                     | ~                  |              |                    |      |  |
| ) Nome da 1   | Firma:                            | occorone .                                                                                                    |                    |                     | -                  |              |                    |      |  |
| ) Local:      |                                   |                                                                                                    |                    |                     |                    |              |                    |      |  |
| ) Evento de   | Capacitação:                      | SELECIONE V                                                                                                    |                    |                     |                    |              |                    |      |  |
| ) Instrutor:  | [                                 |                                                                                                    |                    |                     |                    |              |                    |      |  |
| ) Ano:        | Ĺ                                 |                                                                                                    |                    |                     |                    |              |                    |      |  |
|               | L                                 | Ciências Asronômicas o Ve                                                                                                | taria árian 🗆 🕬    | acias Biológicas    |                    |              |                    |      |  |
|               |                                   | Cièncias Agronomicas e veterinarias O Ciencias Biologicas     Cièncias Humanas     Cièncias Matemáticas e Naturais       |                    |                     |                    |              |                    |      |  |
| Habilidade    | 5:                                | Ciencias numanas     Ciencias matematicas e Naturais     Ciências Mádicas e da Saúde     Ciências Socialmente Anlicáveis |                    |                     |                    |              |                    |      |  |
|               |                                   | <ul> <li>Engenharias e Computação</li> </ul>                                                                             | ) Dim              | quagens e Artes     |                    |              |                    |      |  |
|               |                                   | Buscar                                                                                                    | Cancelar           |                     |                    |              |                    |      |  |
|               |                                   | 00000                                                                                                    |                    |                     |                    |              |                    |      |  |
|               |                                   | 🔍 : Visualizar Turma                                                                                                    | Inscrever-         | se na Turma         |                    |              |                    |      |  |
|               |                                   | TURMAS E                                                                                                    | NCONTRADAS 1       |                     |                    |              |                    |      |  |
|               |                                   | Situação                                                                                                    | Início             | Término             | Descrição          | Vagas        | Vagas<br>Restantes |      |  |
| Processo Adr  | ministrativo – Atualizações da    | Inscrições abertas                                                                                                    | 22/03/2022         | 04/04/2022          |                    | 50           | 50                 |      |  |
| egisiações co | orrelatas e aplicaveis a UFRRJ.   |                                                                                                    |                    |                     |                    |              |                    |      |  |
|               |                                   | Pa                                                                                                    | g. 1 💙             |                     |                    |              |                    |      |  |
|               |                                   | Portal                                                                                                    | do Servidor        |                     |                    |              |                    |      |  |
|               |                                   |                                                                                                    |                    |                     |                    |              |                    |      |  |
| Coordenado    | ria de Tecnologia da Informação ( | : Comunicação - COTIC/UFRRJ - (7                                                                                         | 21) 2681-4638   Co | pyright © 2007-2022 | - UFRN - sig-node1 | .ufrrj.br.pr | oducao1i4 - v4.52  | .5_1 |  |

4) Nesta pagina será necessário preencher as Informações de atendimento especializado e Informações Importantes à Inscrição. Após o preenchimento e só clicar em Realizar Inscrição.

| FRRJ - SIGRH                                                                                                    | - Sistema Inte                             | grado de Gestão de   | e Recursos Humanos    |                                 |             | Ajuda? Tempo       | de Semilo: 01:28 SAIR |  |  |
|----------------------------------------------------------------------------------------------------|--------------------------------------------|----------------------|-----------------------|---------------------------------|-------------|--------------------|-----------------------|--|--|
|                                                                                                    |                                            |                      |                       | 🎯 Módi                          | lulos       | 🗨 Menu Servidor    | 🧖 Alterer Senhe       |  |  |
| 🕼 Availação   📅 Capacitação   🔍 Consultas   🌻 Escritório de Ideias   🧦 Férias   🧟 Serviços   🗮 Solicitações                                                                                                    |                                            |                      |                       |                                 |             |                    |                       |  |  |
| PORTAL DO SERVIDOR                                                                                                    | > FICHA DE II                              | ISCRIÇÃO EM TURMA    |                       |                                 |             |                    |                       |  |  |
|                                                                                                    |                                            |                      |                       |                                 |             |                    |                       |  |  |
| 🔍 : Visualizar Turma                                                                                                    |                                            |                      |                       |                                 |             |                    |                       |  |  |
| FICHA DE INSCRIÇÃO EM ATIVIDADE DE CAPACITAÇÃO                                                                                                    |                                            |                      |                       |                                 |             |                    |                       |  |  |
| DADOS PESSOAIS/                                                                                                    | FUNCIONAIS D                               | O SERVIDOR           |                       |                                 |             |                    |                       |  |  |
| Nome:<br>Identidade:                                                                                                    |                                            |                      | s                     | exo: Feminino                   |             | Data de Nascim     | ento                  |  |  |
| CONTATO                                                                                                    |                                            |                      |                       | -                               |             |                    |                       |  |  |
| E-mail: *                                                                                                    |                                            |                      | 2                     |                                 | Telefone Ce | lular: *           |                       |  |  |
|                                                                                                    | Deseja atualizar                           | seus contatos na UFI | RRJ. 🖾                |                                 |             |                    |                       |  |  |
| DADOS FUNCIONAIS<br>Vínculo (Cat                                                                                                    | SIAPE:<br>egoria):<br>.otação: (<br>Cargo: |                      | Dat:<br>Amblente C    | a de Admissão:<br>Organizacion: |             | Admissão Orig      | inal inal             |  |  |
| DADOS DA TURMA                                                                                                    |                                            |                      |                       |                                 |             |                    |                       |  |  |
| Nome: Noções de Processo Administrativo - Atualizações das principais legislações correlatas e aplicáveis à UFRRJ.<br>Vagas para Servidores: 50<br>Vagas para Alunos Externos: 0<br>Período de Realização: De 22/03/2022 a 04/04/2022 |                                            |                      |                       |                                 |             |                    |                       |  |  |
| Hora Início                                                                                                    | Hora Fim                                   | Dias da Semana       |                       |                                 | Local       |                    |                       |  |  |
| 08:30                                                                                                    | 11:30                                      | Segunda, Terça, Q    | Quarta, Quinta, Sexta |                                 | Google Meet | e Google Classroom |                       |  |  |
| INFORMAÇÕES DE A                                                                                                    | TENDIMENTO E                               | SPECIALIZADO         |                       |                                 |             |                    |                       |  |  |
| ossul necessidade de atendimento especializado para a realização da atividade? *<br>O Sim 🖲 Não                                                                                                    |                                            |                      |                       |                                 |             |                    |                       |  |  |
| lecessita de algum recurso/auxílio para a realização da atividade? *<br>O SIM 🖲 Não                                                                                                    |                                            |                      |                       |                                 |             |                    |                       |  |  |
| Informações Imp                                                                                                    | DRTANTES À IM                              | ISCRIÇÃO             |                       |                                 |             |                    |                       |  |  |
| Ruvidades Efetivamente Desempenhadas Pelo Servidor *                                                                                                    |                                            |                      |                       |                                 |             |                    |                       |  |  |
|                                                                                                    |                                            |                      |                       |                                 |             | /                  |                       |  |  |
| Justificativa do Servidor Para Inscrever-se na Atividade de Capacitação *                                                                                                    |                                            |                      |                       |                                 |             |                    |                       |  |  |
|                                                                                                    |                                            |                      | Realizar Inscrição 🔍  | < Voltar Cancelar               |             |                    |                       |  |  |
|                                                                                                    |                                            |                      | · Campos de preenc    | trimento obrinatório            |             |                    |                       |  |  |

5) Pronto, sua inscrição foi realizada. No sistema aparecerá uma mensagem que a inscrição foi realizada com sucesso.

| UFRR                                                                                                    | NJ - SIGRH - Sistema Integrado de                                                             | Gestão de Recursos Human     | 05                 |                          | Ajuda? Tempo    | de Sessão: 01:30   | SAIR |  |  |  |  |
|----------------------------------------------------------------------------------------------------|-----------------------------------------------------------------------------------------------|------------------------------|--------------------|--------------------------|-----------------|--------------------|------|--|--|--|--|
|                                                                                                    |                                                                                               |                              |                    | 🎯 Módulos                | 🔫 Menu Servidor | 👷 Alterar Seni     | 10   |  |  |  |  |
|                                                                                                    |                                                                                               |                              |                    |                          |                 |                    |      |  |  |  |  |
| Inscrição realizada com sucesso. O seu número de inscrição para a turma NOÇÕES DE PROCESSO ADMINISTRATIVO - ATUALIZAÇÕES DAS<br>PRINCIPAIS LEGISLAÇÕES CORRELATAS E APLICÁVEIS À UFRRJ. é: 1. |                                                                                               |                              |                    |                          |                 |                    |      |  |  |  |  |
| 🕼 Avaliação   🔯 Capacitação   🔍 Consultas   🥊 Escritório de Ideias   🍪 Férias   🧟 Serviços   📕 Solicitações                                                                                   |                                                                                               |                              |                    |                          |                 |                    |      |  |  |  |  |
| Por                                                                                                    | Portal do Servidor > Buscar Turmas de Capacitação                                             |                              |                    |                          |                 |                    |      |  |  |  |  |
|                                                                                                    |                                                                                               |                              |                    |                          |                 |                    |      |  |  |  |  |
| INFORME OS CRITÉRIOS DE BUSCA                                                                                                    |                                                                                               |                              |                    |                          |                 |                    |      |  |  |  |  |
|                                                                                                    | Aluno Inscrito:                                                                               | Servidor 🗸                   |                    |                          |                 |                    |      |  |  |  |  |
|                                                                                                    | Nome                                                                                          |                              |                    |                          |                 |                    |      |  |  |  |  |
|                                                                                                    | 🗌 Tipo da Atividade de Capacitação:                                                           | SELECIONE                    |                    | ~                        | ]               |                    |      |  |  |  |  |
|                                                                                                    | Nome da Turma:                                                                                |                              |                    |                          |                 |                    |      |  |  |  |  |
|                                                                                                    | Local:                                                                                        |                              |                    |                          |                 |                    |      |  |  |  |  |
|                                                                                                    | Evento de Capacitação:                                                                        | SELECIONE V                  |                    |                          |                 |                    |      |  |  |  |  |
|                                                                                                    | Instrutor:                                                                                    |                              |                    |                          |                 |                    |      |  |  |  |  |
|                                                                                                    | Ano:                                                                                          |                              |                    |                          |                 |                    |      |  |  |  |  |
|                                                                                                    |                                                                                               | 🗌 Ciências Agronômicas e V   | /eterinárias 🗆 Cié | èncias Biológicas        |                 |                    |      |  |  |  |  |
|                                                                                                    | Habilidades:                                                                                  | Ciências Humanas             | 🗆 Cié              | èncias Matemáticas e Na  | aturais         |                    |      |  |  |  |  |
|                                                                                                    |                                                                                               | Ciências Médicas e da Sa     | úde 🗌 Cié          | incias Socialmente Aplic | táveis          |                    |      |  |  |  |  |
|                                                                                                    |                                                                                               | 🗌 Engenharias e Computaçã    | So 🗆 Lin           | iguagens e Artes         |                 |                    |      |  |  |  |  |
|                                                                                                    |                                                                                               | Busc                         | ar Cancelar        |                          |                 |                    |      |  |  |  |  |
| 🔍 : Visualizar Turma 🛛 🎯: Inscrever-se na Turma                                                                                                    |                                                                                               |                              |                    |                          |                 |                    |      |  |  |  |  |
|                                                                                                    |                                                                                               | Turmas                       | ENCONTRADAS 1      |                          |                 |                    |      |  |  |  |  |
| Nome                                                                                                    |                                                                                               | Situação                     | Início             | Término I                | Descrição Vagas | Vagas<br>Restantes |      |  |  |  |  |
| Noções<br>principa                                                                                                    | de Processo Administrativo - Atualizações (<br>sis legislações correlatas e aplicáveis à UFRF | las Inscrições abertas<br>U. | 22/03/2022         | 04/04/2022               | 50              | 49                 | ۹ 🎯  |  |  |  |  |
|                                                                                                    | Pag. 1 💙                                                                                      |                              |                    |                          |                 |                    |      |  |  |  |  |
| Portal do Servidor                                                                                                    |                                                                                               |                              |                    |                          |                 |                    |      |  |  |  |  |
|                                                                                                    |                                                                                               |                              |                    |                          |                 |                    |      |  |  |  |  |